## Saving a Citation from a Library Database to RefWorks

1. To save the citation for the article, click on "Export" under Tools.

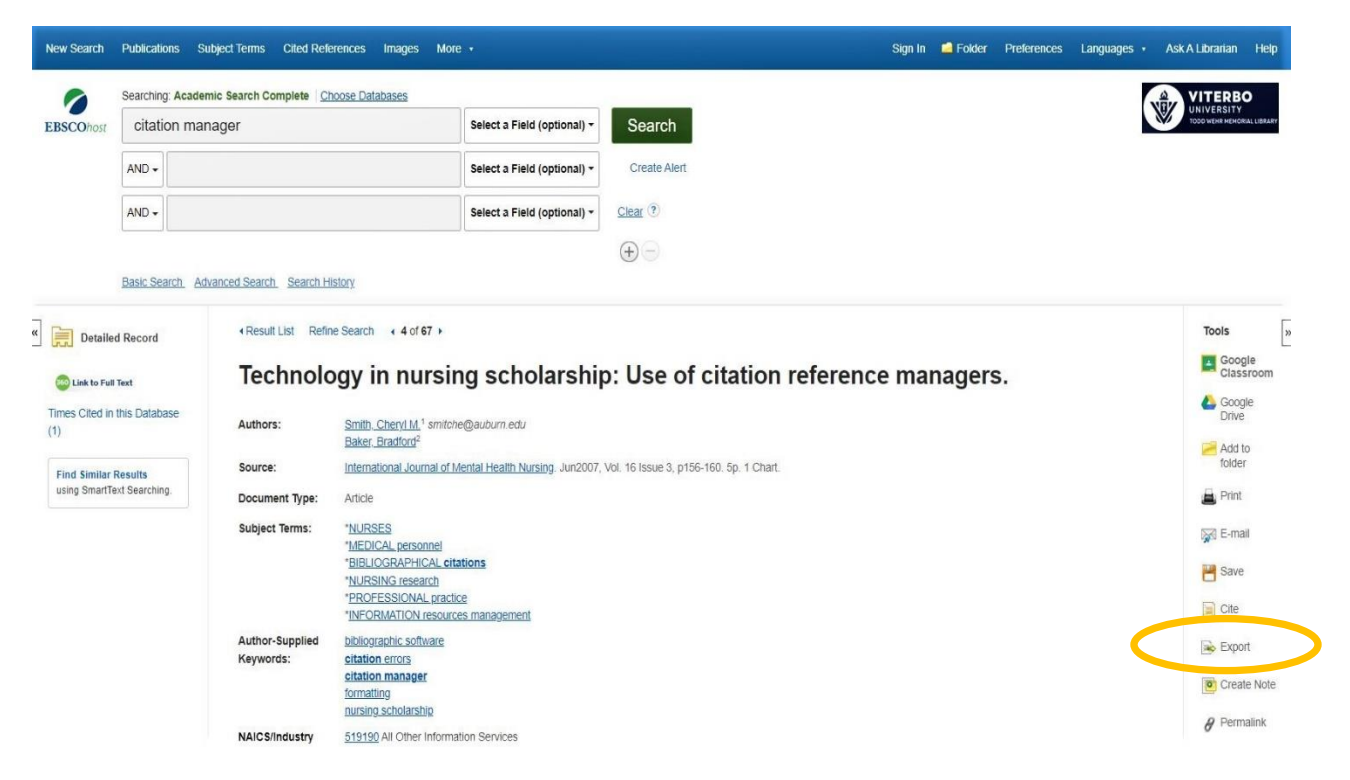

2. Make sure "Direct Export to RefWorks" is selected, and click Save.

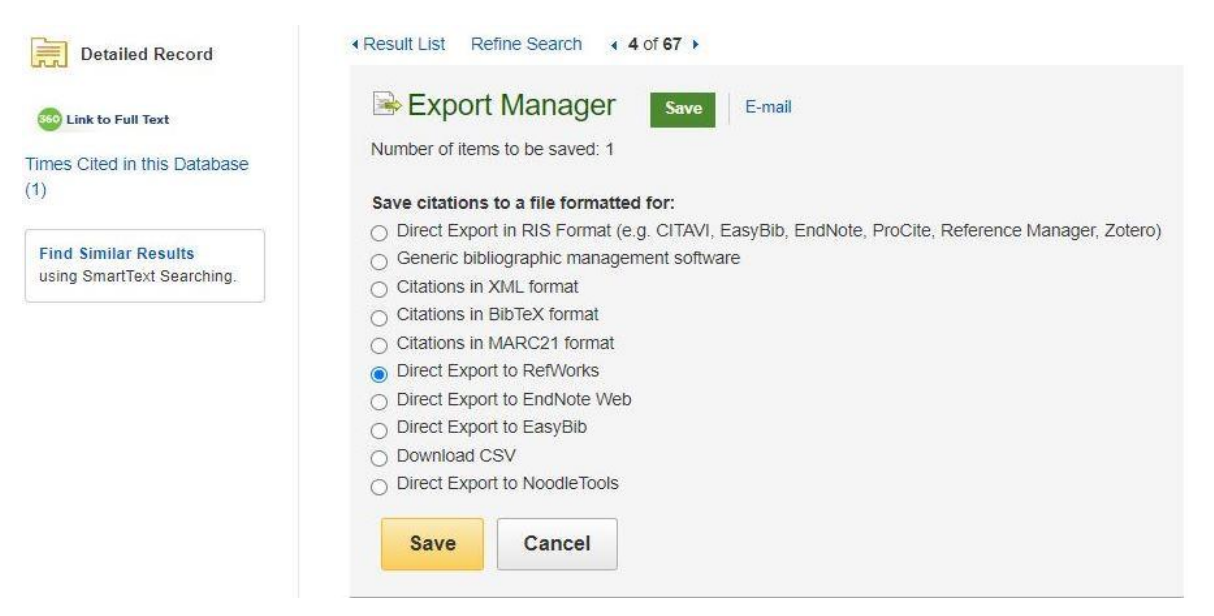

3. Click "Yes, export to the newest version of RefWorks".

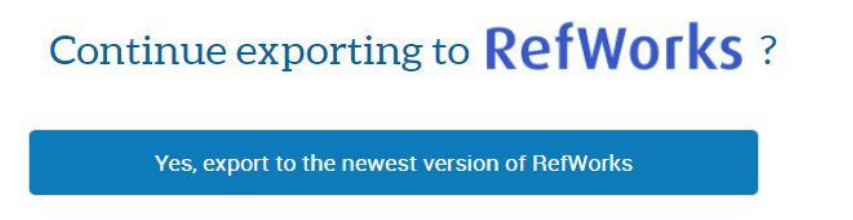

4. Sign in to RefWorks. If you don't have an account, create one using your Viterbo email.

## Welcome back

Sign in to use RefWorks

| Cilla   |                                      |
|---------|--------------------------------------|
| Pass    | word                                 |
| orgot y | our password?                        |
|         | Sign In                              |
|         |                                      |
|         |                                      |
| ٩       | Use login from my institution $\sim$ |

## 5. Import the citation.

| RefWorks Untitled Project 🛇 🗿 |        |                                                                                                    |                        |                 |                                  |        |          |               |             |  |  |  |
|-------------------------------|--------|----------------------------------------------------------------------------------------------------|------------------------|-----------------|----------------------------------|--------|----------|---------------|-------------|--|--|--|
| All References                |        | +<br>Add                                                                                                    | Assign to Folder       | Carlor<br>Share | <b>99</b><br>Create Bibliography | Delete | Add Tags | اللي<br>Tools | Q<br>Search |  |  |  |
| Search Databases              |        | Last Imported (viewing all 16 references)                                                                                     |                        |                 |                                  |        |          |               |             |  |  |  |
| Last Imported                 |        | S                                                                                                    | elect all on this page | Clear "Las      | t imported"                      |        |          |               |             |  |  |  |
| L Sharing                     | $\sim$ |                                                                                                    | a few seconds ag       | D               |                                  |        |          |               |             |  |  |  |
| My Folders                    | $\sim$ | Ref ID: 417<br>Smith,Cheryl M.; Baker,Bradford. (2007). Technology in nursing scholarship: Use of citation reference managers |                        |                 |                                  |        |          |               |             |  |  |  |
| Tags                          | $\sim$ |                                                                                                    |                        |                 |                                  |        |          |               |             |  |  |  |
| Deleted                       |        |                                                                                                    |                        |                 |                                  |        |          |               |             |  |  |  |

- 6. Please note, the above example is from Academic Search Complete, an EBSCOhost database. Other library databases also have the ability to directly export to RefWorks, but will typically be located under the "Cite" button on the article.
  - a. ProQuest database:

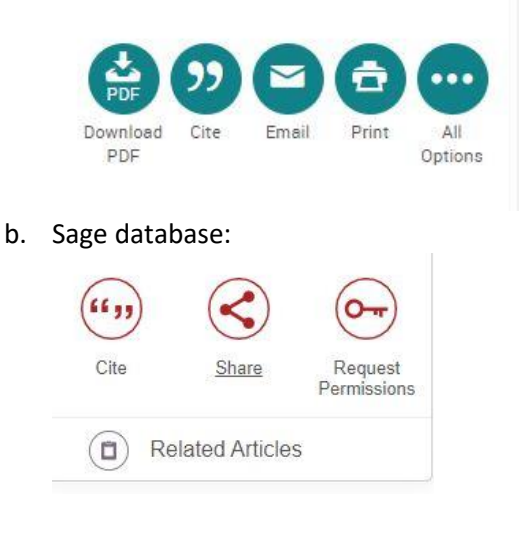

c. ScienceDirect database:

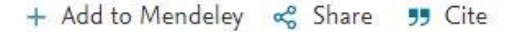

https://doi.org/10.1016/j.lisr.2022.101151

d. JSTOR database:

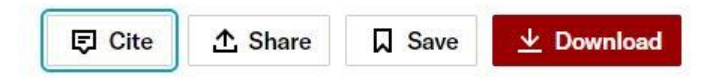